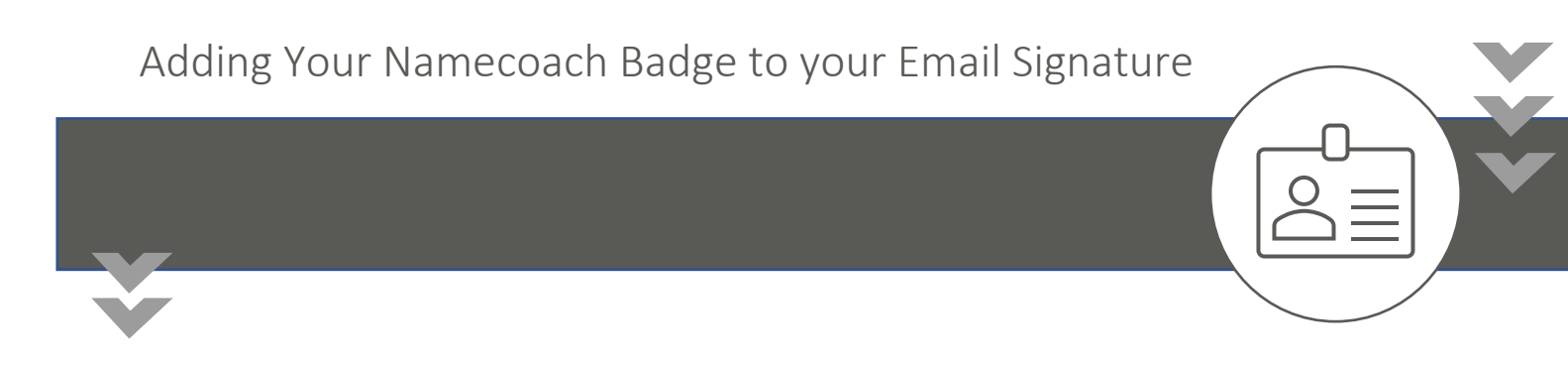

Namecoach is a web-based software designed to share the correct pronunciation of your name. Currently, Namecoach is embedded into Canvas, but you can also add a Namebadge to your email signature.

1. Click the embedded link and log in with your UCD username and password.

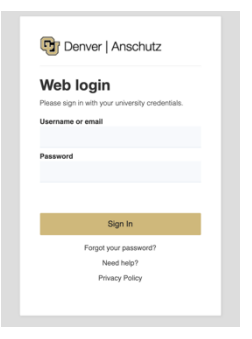

2. Once you login, complete the required steps for creating a NameBadge. If you have already recorded your name, skip to step 4. Add any information, such as a phonetic spelling and be sure to record your name.

| oit-servicedesk                                                                                                    | @ucdenver.edu                                                                                                    |  |  |  |  |  |
|----------------------------------------------------------------------------------------------------|----------------------------------------------------------------------------------------------------|--|--|--|--|--|
| First name *                                                                                                    |                                                                                                    |  |  |  |  |  |
| OIT                                                                                                    |                                                                                                    |  |  |  |  |  |
| Middle name                                                                                                    |                                                                                                    |  |  |  |  |  |
| Middle Name                                                                                                    |                                                                                                    |  |  |  |  |  |
| Last name *                                                                                                    |                                                                                                    |  |  |  |  |  |
| Service Desk                                                                                                    |                                                                                                    |  |  |  |  |  |
| Full name or your name as you would like it said/announced                                                                            |                                                                                                    |  |  |  |  |  |
| Henry Indiana Jones, Jr.                                                                                                    |                                                                                                    |  |  |  |  |  |
| Henry Indiana J                                                                                                    | ones, Jr.                                                                                                    |  |  |  |  |  |
| Henry Indiana J Phonetic spelling                                                                                                    | ones, Jr.<br>of your name                                                                                                    |  |  |  |  |  |
| Henry Indiana J Phonetic spelling Phonetic spellir                                                                                    | ones, Jr.<br>of your name<br>g of your name                                                                                                    |  |  |  |  |  |
| Henry Indiana J<br>Phonetic spelling<br>Phonetic spellir                                                                              | ones, Jr.<br>o <b>f your name</b><br>g of your name                                                                                                    |  |  |  |  |  |
| Henry Indiana J Phonetic spelling Phonetic spellir You can record yo Having trouble rec                                               | ones, Jr.<br>of your name<br>ig of your name<br>our name by having the NameCoach system call you, or by using the Web recorder<br>ordina?                                                                                 |  |  |  |  |  |
| Phonetic spelling Phonetic spelling Phonetic spellir You can record yo Having trouble rec Phone                                       | ones, Jr.<br>of your name<br>ig of your name<br>pur name by having the NameCoach system call you, or by using the Web recorder<br>ording?                                                                                 |  |  |  |  |  |
| Henry Indiana J Phonetic spelling Phonetic spellir You can record yo Having trouble rec Phone Web Recorder                            | ones, Jr.<br>of your name<br>ag of your name<br>our name by having the NameCoach system call you, or by using the Web recorder<br><u>ording?</u>                                                                          |  |  |  |  |  |
| Henry Indiana J Phonetic spelling Phonetic spelling You can record yo Having trouble rec Phone Phone Web Recorder Uploader            | ones, Jr.<br>of your name<br>g of your name<br>our name by having the NameCoach system call you, or by using the Web recorder<br>ording2                                                                                  |  |  |  |  |  |
| Henry Indiana J Phonetic spelling Phonetic spellin Phonetic spellir You can record yo Having trouble reco Phone Web Recorder Uploader | ones, Jr.<br>of your name<br>ig of your name<br>our name by having the NameCoach system call you, or by using the Web recorder<br>ording?<br>Enter your phone number to record your name over an automated phone<br>call. |  |  |  |  |  |

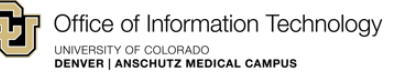

- 3. Once you have reviewed your information and are satisfied with your recording, click "Submit." On the following page, you will receive a verification that you have finished your basic profile setup.
- 4. Click "My Namebadge" at the top of the page.

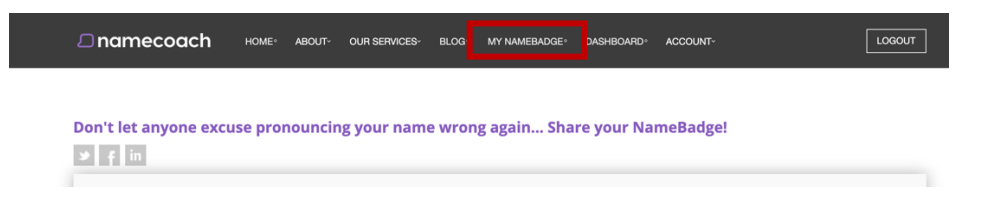

5. You can customize your Namebadge webpage that will be linked in your email signature by uploading a photo or sharing the origin or meaning of your name.

|                                                                                   | My NameBadge<br>(Switch to Preview Mode)                                                                                                    |                                                                       |
|-----------------------------------------------------------------------------------|----------------------------------------------------------------------------------------------------|-----------------------------------------------------------------------|
|                                                                                   | OIT Service Desk<br>Record Your Name<br>Pronunciation Notes: notes to help others say your name (<br>Gender pronouns: that should be used when refe<br>#SpeakingMyName: link to video (optional) | nptional) 🖋<br>rring to you (optional) 🖋                              |
| dd Photo (potional). ><br>Where does your name come from? (optional)<br>Edit note | <b>66</b><br>What does your name mean? (optional)<br>Edit note                                                                                                    | Funny or interesting story about your name<br>(optional)<br>Edit note |

6. Once you are satisfied with your Namebadge webpage, scroll down to see the sharing options. Choose, "Add Namebadge to your Email Signature."

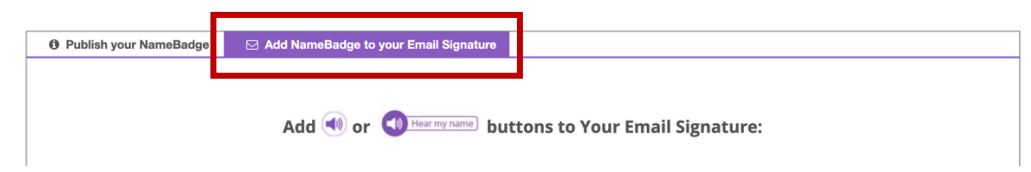

7. Choose a button and click on the purple link to copy the information to your clipboard.

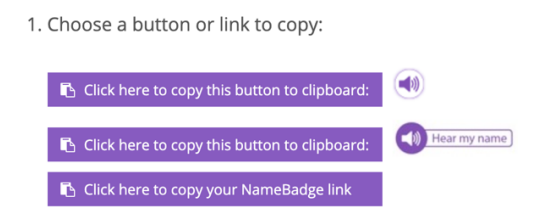

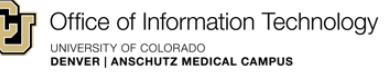

- 8. Log into <u>myemail.ucdenver.edu</u> (or go to your mail application on your computer).
- 9. Choose the cogwheel in the upper right hand corner and type in "signature" in the search.

| ~                          | ¶i 🛱 dz         | र्द्रो   | ? | S-GC |
|----------------------------|-----------------|----------|---|------|
| : <b>kin</b><br>https://uc | Settings        | Settings |   | ×    |
|                            | signature       |          |   | ×    |
|                            | Email signature |          |   |      |

10. Paste the link you copied in step 7 into your email signature. Make sure to click "save" before exiting.

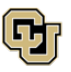